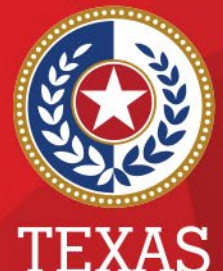

Health and Human Services

Texas Department of State Health Services

## **Best Practices: Entering COVID-19 Labs in NEDSS**

### **Presented by**

Public Health Informatics and Date Exchange Team

# Introduction

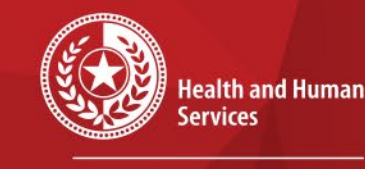

Texas Department of State Health Services

### Objective:

- To review the steps to enter a positive COVID-19 lab report in NEDSS
- Source of lab reports (excluding ELRs):
  - E-fax and/or fax
  - Mail
  - Email

# COVID-19 Lab Report Entry Steps

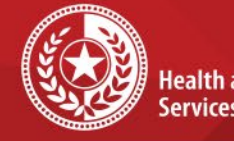

Health and Human Services

**Texas Department of State Health Services** 

### The following slides will outline these steps to search and enter lab reports

- Step 1: Conduct patient record search
- Step 2: If no results are found, add new patient
- Step 3: Complete & submit patient demographics
- Step 4: Add new lab report
  - Review samples of the hardcopy labs and their fields
  - Show where data elements from these labs will go in NEDSS

# Do NOT Enter these as a Lab Report...

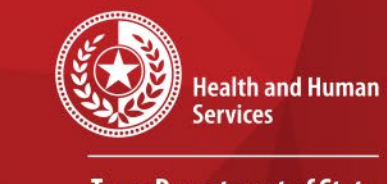

Texas Department of State Health Services

- Self-Reported test results without an actual lab report
- Reports from schools and/or businesses
  - Line List from schools are NOT lab reports
  - Texas Department of Emergency Management (TDEM) reports BinaxNow test results to us that are collected in schools

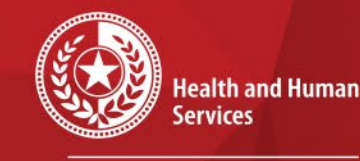

Keep in Mind.....

Texas Department of State Health Services

- Majority of laboratories are sending COVID results electronically
- In-house performed tests and reference labs
  - Some labs will collect then send to another lab
  - Others will perform and report the test
  - Lab facility name can be different in NEDSS form the one on hard copy.
- Some test names do not clearly ID test type (i.e. Antigen, PCR)
  - Google test name to check and review test

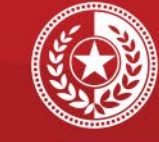

★

\*

\* \* \*

**Health and Human** Services

#### **Texas Department of State Health Services**

## Lab Report Example 1

INFECTION PREVENTION 120 E Harris Avenue SAN ANGELO TX 76903-5904

| MRN: 20682121, DOB:   |
|-----------------------|
| Adm: 12/28/2020, D/C: |

Sex: M

12/28/2020 - ED to Hosp-Admission (Current) in Shannon Medical Center Intensive Care Unit (continued)

**Clinical Notes (continued)** 

Electronically signed by: YANELA DUENAS MILIAN, MD 1/23/2021 6:21 PM

Labs

| Specimen Informa                                                                                                    | ation                    |                                                              |                           |                 |                                   |
|----------------------------------------------------------------------------------------------------|--------------------------|--------------------------------------------------------------|---------------------------|-----------------|-----------------------------------|
| ID                                                                                                    | Туре                     | Source                                                       |                           | Collected By    | Y                                 |
| 21H-023M0116                                                                                                    | Swab                     | Nasophan                                                     | yngeal                    | Lester Denso    | on, RN 01/23/21 1653              |
| COVID-19 (in-hou                                                                                                    | se rapid PCR) (Abno      | rmal)                                                        | Res                       | ulted: 01/23/2  | 1 1719, Result status: Final resu |
| Ordering provider                                                                                                    | Kenneth A. Perret II,    | MD 01/23/21 1645                                             | Order status: Comp        | leted           | 01/23/21 1653                     |
| Filed by: Carmen Longoria, TECH 01/23/21 1719<br>Resulting lab: SHANNON MEDICAL CENTER LAB<br>Narrative:<br>Positive results are indicative of the presence of SARS-CoV-2 RNA: clinical correlation with patient | Denson, KN               | 01/25/21 1055                                                |                           |                 |                                   |
| Narrative:                                                                                                    |                          |                                                              |                           |                 |                                   |
| Positive results an                                                                                                    | e indicative of the pres | sence of SARS-CoV-2 R                                        | NA; clinical correlation  | with patient hi | istory and other diagnostic       |
| information is nec                                                                                                    | essary to determine pa   | atient infection status. P                                   | ositive results do not ru | le out bacteria | al infection or co-infection with |
| Negative results d                                                                                                    | o not preclude SARS-     | CoV-2 infection and sho                                      | uld not be used as the    | sole basis for  | patient management decisions      |
| Negative results n                                                                                                    | nust be combined with    | clinical observations, pa                                    | tient history, and epide  | miological info | ormation.                         |
| This test is only for                                                                                                    | r use under the Food     | and Drug Administration                                      | s Emergency Use Auth      | orization.      |                                   |
|                                                                                                    |                          | ener anter dan Dit 📼 dit et den searcher der eine solden der |                           |                 |                                   |
| Acknowledged by                                                                                                    | Peggy Creel, RN on       | 01/23/21 1805                                                |                           |                 |                                   |
| Components                                                                                                    |                          |                                                              |                           |                 |                                   |
|                                                                                                    |                          |                                                              |                           |                 |                                   |
| Component                                                                                                    |                          | Value                                                        | Reference Range           | Flag            | Lab                               |

## Patient Search Example 1

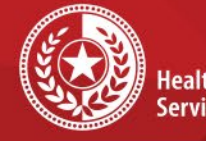

Health and Human Services

Texas Department of State Health Services

### FIRST, search for patient

- Enter first 3 letters of first name AND enter last name for unique names for a more broad search
- Enter full first and last name and/or DOB for common names

|                    |                                                                                                    | _ |
|--------------------|----------------------------------------------------------------------------------------------------|---|
| Patient Search     |                                                                                                    | - |
| <u>Search Demo</u> | graphics<br>(By default, search uses 'Starts With'. To search using<br>(Contains', enter % at start of text or use Advanced Search) |   |
| Last Name:         |                                                                                                    |   |
| First Name:        |                                                                                                    |   |
| DOB:               |                                                                                                    |   |
| Current Sex:       | ×                                                                                                    |   |
| Search Ident       | ifiers                                                                                                    |   |
| Event ID Ty        | pe:                                                                                                    |   |
| Patient ID         | (s):                                                                                                    |   |
|                    | (Separate IDs by commas, semicolons, or spaces)                                                                                     |   |
|                    | Search Clear Advanced Search                                                                                                    |   |

# Existing Patient Record Example 1

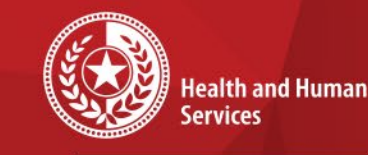

Texas Department of State Health Services

- If the patient is already in the system, their name will appear.
- Click 'Patient ID' hyperlink to open their account.

| Home   Data Ent | try   Open Investigations   Reports         |                                  |          |                             |                      |                                     | ŀ                   | lelp   Logout      |                   |
|-----------------|---------------------------------------------|----------------------------------|----------|-----------------------------|----------------------|-------------------------------------|---------------------|--------------------|-------------------|
| Search Result   | ts                                          |                                  |          |                             |                      |                                     | User : Kat          | therine Bourne     |                   |
|                 |                                             |                                  |          |                             |                      |                                     |                     | New Search         | Refine Search     |
|                 |                                             |                                  |          |                             |                      |                                     |                     |                    | Add New           |
|                 | Your Search Criteria: Last Name Starts With | 'ful', First Name Starts With 'd | lee', DO | OB Equal '08/22/1992', resu | Ited in 1 possible m | atches. Would you like to <u>re</u> | fine your search or | add a new patient? |                   |
|                 |                                             |                                  |          | Results 1 to 1 of 1         |                      |                                     |                     |                    |                   |
|                 |                                             |                                  |          |                             |                      |                                     |                     | Remove             | All Filters/Sorts |
| Patient ID      | Name                                        | Age/DOB/Sex                      | ~        | Address                     | ~                    | Phone/Email                         | ~                   | ID                 | ~                 |
|                 | Legal                                       |                                  |          | Home                        |                      | Home                                |                     |                    |                   |

**\*\*IMPORTANT** to ALWAYS search for patient in multiple ways before adding lab in order to prevent duplicates

# Lab Exists in NEDSS: Example 1

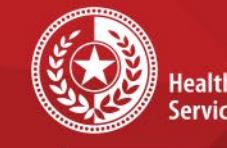

Health and Human Services

Ref

Texas Department of State Health Services

This patient already has this lab added to their patient record in NEDSS, so **do not enter** manually.

| Lab Reports (1)                                  |                                                                                          |                            |                                                                                                    |                                                                                                    |                                                                                          |                                 |                      |
|--------------------------------------------------|------------------------------------------------------------------------------------------|----------------------------|----------------------------------------------------------------------------------------------------|----------------------------------------------------------------------------------------------------|------------------------------------------------------------------------------------------|---------------------------------|----------------------|
| Date Received                                    | Reporting Facility/Provider                                                              | Date Collected             | Test Results                                                                                                    |                                                                                                    |                                                                                          |                                 |                      |
| 0 <u>1/23/2021</u><br>9:00 PM<br>E               | Reporting Facility:<br>Shannon Medical Center<br>Ordering Provider:<br>KENNETH PERRET II | 01/23/2021                 | SARS-CoV-2 RNA Resp QI NAA+pro<br>Positive<br>Reference Range: (Negative) - (Final                                             | obe:<br>)                                                                                                    |                                                                                          |                                 |                      |
|                                                  |                                                                                          | Facility and Provider Infe | ormation                                                                                                    |                                                                                                    |                                                                                          |                                 |                      |
| How to                                           | confirm it's the                                                                         |                            | * Reporting<br>Ordering<br>Ordering I                                                                                          | J Facility: Shannon Media<br>J Facility: SHANNON HE<br>120 E HARRIS<br>SAN ANGELO,<br>325-658-1511<br>Provider: KENNETH PEF<br>120 E Beaureg<br>SAN ANGELO.                                | cal Center<br>ALTH SERV<br>AVENUE<br>, Texas 7690<br>RRET II<br>Jard Ave<br>, Texas 7690 | /ICE AREA<br>)3-5904<br>)3-5919 |                      |
| same la                                          |                                                                                          | Order Details              |                                                                                                    | ,                                                                                                    |                                                                                          |                                 |                      |
| <ul> <li>Speci<br/>date</li> <li>Toot</li> </ul> | imen collection                                                                          |                            | * Progr<br>Juri<br>Shared I<br>Lab Rep<br>* Date Received by Publi<br>Pregnanc                                                 | am Area: COVID-19<br>isdiction: Public Health R<br>ndicator: Yes<br>port Date: 01/23/2021<br>ic Health: 01/23/2021<br>y Status:<br>Weeks:                                                  | Region 9/10                                                                              |                                 |                      |
| • iesti                                          | name                                                                                     | Test Results               |                                                                                                    |                                                                                                    |                                                                                          |                                 |                      |
| <ul> <li>Toct (</li> </ul>                       | recult                                                                                   | Collapse Subsections       |                                                                                                    |                                                                                                    |                                                                                          |                                 |                      |
| <ul> <li>Acces<br/>numb</li> </ul>               | ssion<br>per/Specimen ID                                                                 |                            | Orde<br>Ordered Tes<br>Accession<br>Specimen<br>Speci<br>Specimen Collection D<br>Patient Status at Specimen Cc<br>Specimen Cc | red Test: SARS-CoV-2 R<br>st Codes: 94500-6 (LN LC<br>Status: Final<br>Number: 21H-023M0116<br>Source: Swab<br>men Site:<br>ate/Time: 2021-01-23 16:<br>ollection:<br>n Details: 257261003 | RNA Resp QI<br>OINC)/<br>5                                                               | I NAA+probe                     |                      |
|                                                  |                                                                                          | Resulted Test              |                                                                                                    |                                                                                                    |                                                                                          |                                 | 2 ( 2                |
| 9/10/20                                          | )21                                                                                      | SARS-Co                    | V-2 RNA Resp QI<br>Positive                                                                                                    | Numeric Result                                                                                                    | Units                                                                                    | lext Result                     | Ref Rang<br>Negative |

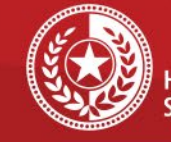

1

×

\*\*\*\*

### Health and Human Services

**Texas Department of State Health Services** 

## Lab Report Example 2

9/10/

| Medsal Cente                                          |                                                          | Medica<br>500<br>Odessa                         | I Center Hospital<br>W. 4TH Street<br>a, TX 79761-5001                            |                                                                                                    |                       |                                                                              |       |
|-------------------------------------------------------|----------------------------------------------------------|-------------------------------------------------|-----------------------------------------------------------------------------------|----------------------------------------------------------------------------------------------------|-----------------------|------------------------------------------------------------------------------|-------|
| Patient:<br>MRN:<br>FIN:<br>DOB/Age/Sex:<br>Location: | 000594031<br>1201843146<br>76 years<br>MCH ICU4; 4008; A | Male                                            | Admit: 4/30/2021<br>Disch:<br>Admitting: Bastidas Pa                              | alacios,Alexander                                                                                           |                       |                                                                              |       |
|                                                       |                                                          | Infectious D                                    | Disease                                                                           |                                                                                                    |                       |                                                                              |       |
| Legend                                                | c=Corrected, @=Abnorma                                   | l, C=Critical, L=Low, H=Hig<br>Laboratory Direc | gh, f=Result Comment, i≃Inte<br>tor: GLIA#                                        | erp Data, *=Performing La                                                                                   | 0                     |                                                                              |       |
|                                                       |                                                          |                                                 |                                                                                   |                                                                                                    | Lat                   | oulatory billigton. Other                                                    |       |
|                                                       |                                                          | Infect                                          | tious Diseases                                                                    |                                                                                                    |                       |                                                                              |       |
|                                                       |                                                          |                                                 | Collected Date<br>Collected Time<br>Procedure                                     | 5/9/2021<br>17:21 CDT                                                                                       | Units                 | Reference Range                                                              |       |
|                                                       |                                                          | SARS<br>Influe<br>Influe<br>RSV                 | 5-CoV-2 PCR<br>nza A virus PCR<br>nza B virus PCR<br>PCR                          | Positive <sup>C e111 01</sup><br>Negative <sup>O1</sup><br>Negative <sup>O1</sup><br>Negative <sup>O1</sup> | Child                 | [Negative]<br>[Negative]<br>[Negative]                                       |       |
|                                                       |                                                          | Corre<br>c1:                                    | cted Results<br>SARS-CoV-2 PC<br>Result comment<br>PUI: C050904<br>Result comment | R<br>modifiec on 5/9/20<br>added on 5/9/2021                                                                | 21 18:33<br>1 18:22 ( | 2 CDT by Nuguid, Wesley ,MT Chemistry<br>CDT by Nuguid, Wesley ,MT Chemistry |       |
|                                                       |                                                          | Resu<br>f1:                                     | It Comments<br>SARS-CoV-2 PC<br>Critical results ca                               | R<br>lied to JARED PO                                                                                       | NCE CC                | CU at 5/9/2021 18:31:54 CDT by WN. Read back and verific                     | ed? Y |
|                                                       |                                                          | Order<br>Q1:                                    | SARS-CoV-2 /Flu<br>PUI: C050904                                                   | A&B/RSV PCR                                                                                                 |                       |                                                                              |       |
| 9/10/20                                               | )21                                                      |                                                 | NEDS                                                                              | S COVID-19                                                                                                  | Data                  | a Entry                                                                      | 1     |
|                                                       |                                                          |                                                 |                                                                                   |                                                                                                    |                       |                                                                              |       |

# Lab Exists in NEDSS: **Example 2**

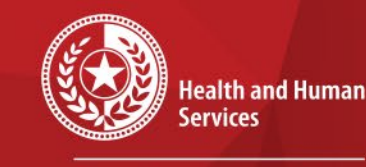

 $\star$ 

**Texas Department of State Health Services** 

Patient has a lab that looks like the same lab, but reported by DSHS lab. Ordered/collected from Medical Center Hospital.

| E Lab Reports (2)                                                 |                                          |                                     |                          |                               |                        |                                           |                       |                      |                        |                    |          |      |
|-------------------------------------------------------------------|------------------------------------------|-------------------------------------|--------------------------|-------------------------------|------------------------|-------------------------------------------|-----------------------|----------------------|------------------------|--------------------|----------|------|
| Date Received                                                     | Reporting Facility/Provid                | er                                  | Date                     | Collected                     | Test Re                | <u>sults</u>                              |                       |                      |                        |                    |          |      |
| 06/01/2021<br>3:10 PM<br>Feviously Associated to<br>Investigation | Reporting Facility:<br>TEXAS DSHS AUSTIN | apse Subsections                    | 05/09/                   | /2021                         | SARS-0<br>Detecte      | CoV-2 RNA X<br>d                          | XX QI                 | NAA+probe:           |                        |                    |          |      |
|                                                                   | - <i>-</i>                               | acinty and Frovider morma           |                          |                               | * Reporti              | ng Facility: TEXAS                        | S DSHS A              |                      |                        |                    |          |      |
| lis lab had all                                                   | ΟΓ                                       |                                     |                          |                               | Orderii                | ng Facility: MEDIC<br>500 W<br>ODES       | EST 4TH               | ST 3RD FLOOR         |                        |                    |          |      |
| e same info                                                       |                                          |                                     |                          |                               | Ordering               | g Provider:<br>2261 J<br>Giddin<br>979-54 | IAMES TU<br>gs, Texas | IRMAN RD<br>78942    |                        |                    |          |      |
| low:                                                              | • o                                      | Order Details                       |                          |                               | * Dro                  |                                           | 10                    |                      |                        |                    |          |      |
|                                                                   | al tana                                  |                                     |                          |                               | * Ju                   | urisdiction: Public                       | Health Re             | gion 9/10            |                        |                    |          |      |
| Specimen colle                                                    | ction                                    |                                     |                          |                               | Shared<br>Lab Re       | d Indicator: Yes<br>eport Date: 05/28/    | 2021                  |                      |                        |                    |          |      |
| date                                                              |                                          |                                     |                          | * Date Recei                  | ived by Pub<br>Pregnar | blic Health: 06/01/2                      | 2021                  |                      |                        |                    |          |      |
|                                                                   |                                          |                                     |                          |                               |                        | Weeks:                                    |                       |                      |                        |                    |          |      |
| lest name                                                         | Colla                                    | est Results<br>apse Subsections     |                          |                               |                        |                                           |                       |                      |                        |                    |          |      |
| Test result                                                       |                                          | Ordered Test                        |                          |                               | Ord                    | dered Test: SARS                          | coronavir             | us 2 RNA [Interpreta | tion] in Unspecified s | pecimen Qualitativ | /e by N/ | AA w |
|                                                                   |                                          |                                     |                          |                               | Ordered T              | est Codes: 94309<br>Status: Final         | -2 (LN LO             | INC)/PCR_CORON       | AV_LRN (L LOCAL)       |                    |          |      |
| Accession                                                         |                                          |                                     |                          |                               | Accessio               | on Number: KVI210                         | 05337                 |                      |                        |                    |          |      |
| number/Specin                                                     | nen ID                                   |                                     |                          |                               | Spec                   | cimen Site:                               |                       |                      |                        |                    |          |      |
| number/Speem                                                      |                                          |                                     |                          | Specimen<br>Patient Status at | Specimen               | Collection:                               | 15-09 05:2            | 1:00.0               |                        |                    |          |      |
| (Not provided c                                                   | on lab 🛛 🗖                               | Resulted Test                       |                          |                               | Specim                 | en Details:                               |                       |                      |                        |                    |          |      |
| roport from Mo                                                    | dical                                    | Resulted Test                       |                          | Coded Result / Organism N     | Name M                 | Numeric Result                            | Units                 | Text Result          | Ref Range From         | Ref Range To       | Statu    | JS   |
| терогі попі ме                                                    |                                          | Interpretation                      | us 2 RNA  <br>n<br>cimen | Delected (LOCAL)              |                        |                                           |                       |                      |                        |                    | Final    |      |
| Center Hospital                                                   | )                                        | Qualitative by N<br>probe detection | AA with                  |                               |                        |                                           |                       |                      |                        |                    |          |      |

NEDSS COVID-19 Data Entry

9/10/2021

This la

the sa

below:

Spec date

Test

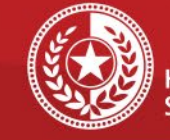

\*

\*

\* \* \* \*

#### **Health and Human** Services

**Texas Department of State Health Services** 

## Lab Report Example 3

SAMPLE ID 873141

ENCOUNTER ID 20084175

PATENT ID 30303

REQUISITION #

**Reeves** County Hospital District

Room Num: OP

Q

Rice, Robert FNP Pecos Valley Rural Health Clinic 2335 S. Pigman St. Pecos, TX 79772 (432) 447-3551

#### **Reeves County Hospital District**

432-447-3551 Ext. 433/434 Fax 432-447-3700 2323 Texas Street Pecos, TX 79772

CLIA# 45D0509176 <sup>2</sup>aula Washington, MD MedicalLab.Director AGE 78 SEX M

DATE 12/23/2020 REPORTED 10:04 DRAW DATE 12/23/2020 09:46 DELIVERY 12/23/2020 DATE 09:46

#### **ID-NOW COVID-19**

| 12/23/20       10:04       Relayed critical results to & RB by: ROBERT RICE, PNP called by: CM ( ID-NOW COV-19 )         12/23/20       10:04       Copy to INFECTION CONTROL & MM         TECH.CO       Ref. Range/Males         ID-NOW COVID-19       A! Positive         12/23/20       09:46         . The performance of the ID NOW COVID-19 was evaluated using the procedures provided in this product insert only. Modifications to these | 12/23/20  | 10:05  |                                                                                         |                  |
|----------------------------------------------------------------------------------------------------|-----------|--------|-----------------------------------------------------------------------------------------|------------------|
| 12/23/20       10:04       Copy to INFECTION CONTROL & MM         TECH.CO       Ref. Range/Males <u>ID-NOW COVID-19</u> A! Positive         12/23/20       09:46         IIMITATIONS         • The performance of the ID NOW COVID-19 was evaluated using the procedures provided in this product insert only. Modifications to these                                                                                                    | 12/23/20  | 10:04  | Relayed critical results to & RB by: ROBERT RICE, FNP<br>called by:CM ( ID-NOW COV-19 ) |                  |
| TECH.CO       Ref. Range/Males         ID-NOW COVID-19       A! Positive       Negative         12/23/20       09:46       IMITATIONS       Negative         • The performance of the ID NOW COVID-19 was evaluated using the procedures provided in this product insert only. Modifications to these       Negative                                                                                                    | 12/23/20  | 10:04  | Copy to INFECTION CONTROL & MM                                                          |                  |
| ID-NOW COVID-19       A! Positive       Negative         12/23/20       09:46       IMITATIONS       • The performance of the ID NOW COVID-19 was evaluated using the procedures provided in this product insert only. Modifications to these       Negative                                                                                                    | TECH.CO   |        |                                                                                         | Ref. Range/Males |
| 12/23/20 09:46 LIMITATIONS<br>• The performance of the ID NOW COVID-19 was evaluated using the<br>procedures provided in this product insert only. Modifications to these                                                                                                    | ID-NOW CO | VID-19 | A! Positive                                                                             | Negative         |
| <ul> <li>The performance of the ID NOW COVID-19 was evaluated using the<br/>procedures provided in this product insert only. Modifications to these</li> </ul>                                                                                                    | 12/23/20  | 09:46  | LIMITATIONS                                                                             |                  |
| procedures provided in this product insert only. Modifications to these                                                                                                    |           |        | • The performance of the ID NOW COVID-19 was evaluated using the                        |                  |
|                                                                                                    |           |        | procedures provided in this product insert only. Modifications to these                 |                  |
| procedures may alter the performance of the test.                                                                                                    |           |        | procedures may alter the performance of the test.                                       |                  |

**NEDSS COVID-19 Data Entry** 

# Add New Patient Example 3

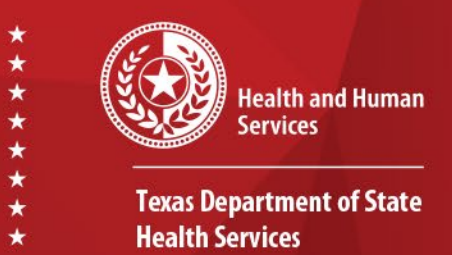

- Search results for this example had `0 possible matches':
- Choose 'Add New' in lower right corner to add new patient

| Home   Data Entry   Open Investigations   Reports  <br>Search Results                                                                                                    | Help   Logout<br>User : Katherine Bourne                                                                                                    |
|----------------------------------------------------------------------------------------------------|----------------------------------------------------------------------------------------------------|
|                                                                                                    | New Search   Refine Search                                                                                                    |
|                                                                                                    | Add New                                                                                                    |
| Your Search Criteria: Last Name Starts With 'TestPatient', First Name Starts With 'TestPatie                                                                                                    | ent', DOB Equal '01/01/2001', Current Sex Equal 'Male', <mark>resulted in 0 possible matches.</mark> Would you like to <u>refine your search</u> or <u>add a new</u><br>patient ? |
|                                                                                                    | Remove All Filters/Sorts                                                                                                    |
| Patient ID         Name         Age/DOB/Sex           Nothing found to display.         Image: Comparison of the second second se | Address Phone/Email ID V                                                                                                    |
| •                                                                                                    | Add New                                                                                                    |

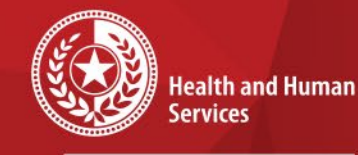

\*\*\*\*\*

## **Patient Tab Example 3**

Texas Department of State Health Services

### Once the patient is in the system, the Patient Tab will be displayed.

• This tab contains fields to enter the patient's demographic information.

#### **NEDSS Patient Tab**

| El Basic Demographic Data<br>Collanse Subsections |               |
|---------------------------------------------------|---------------|
| General Information                               |               |
| * Information As of Date:                         | 08/12/2021    |
|                                                   |               |
|                                                   |               |
| Comments:                                         |               |
|                                                   |               |
|                                                   |               |
| El Name Information                               | DOE DURA      |
| Last Name:                                        | DOE-SMITH     |
| First Name:                                       | JOHN          |
| Middle Name:                                      |               |
| Suffix:                                           |               |
| Other Personal Details                            |               |
| DOB:                                              | 01/01/2001    |
| Current Age:                                      | 20 Years      |
| Current Sex:                                      | Male          |
| Birth Sex:                                        |               |
| Is the patient deceased?                          |               |
| Date of Death:                                    |               |
| Marital Status:                                   |               |
| Address                                           |               |
| Street Address 1:                                 |               |
| Street Address 2:                                 |               |
| City:                                             |               |
| State                                             | Terran        |
| 7                                                 |               |
| c.p.                                              |               |
| County:                                           |               |
| Census Tract:                                     |               |
| Country:                                          | United States |
| C Telephone                                       |               |
| Home Phone:                                       |               |
| Work Phone:                                       |               |
| Work Phone Ext:                                   |               |
| Cell Phone:                                       |               |
| Email:                                            |               |
|                                                   |               |

#### NEDSS COVID-19 Data Entry

## Patient Tab: Required Fields Example 3

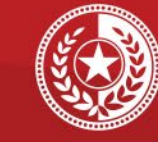

Health and Human Services

Texas Department of State Health Services

|                         | Submit Cancel Add Extended | d Data                                                           |
|-------------------------|----------------------------|------------------------------------------------------------------|
|                         |                            |                                                                  |
|                         |                            |                                                                  |
| *Date will auto-        | populate                   |                                                                  |
|                         |                            |                                                                  |
|                         |                            |                                                                  |
|                         |                            |                                                                  |
|                         |                            |                                                                  |
| Last Name: TestPatient  | 1                          |                                                                  |
| First Name: TestPatient |                            |                                                                  |
| Middle Name             | 1                          |                                                                  |
| Suffix                  |                            |                                                                  |
|                         |                            |                                                                  |
| Current Age: 20 Years   |                            |                                                                  |
| Current Sex: Male       |                            |                                                                  |
| Birth Sex:              |                            |                                                                  |
| e patient deceased?     |                            |                                                                  |
| Marital Status          |                            |                                                                  |
|                         |                            |                                                                  |
| Street Address 1:       |                            |                                                                  |
| Street Address 2:       |                            |                                                                  |
| City                    |                            |                                                                  |
| State: Texas            |                            |                                                                  |
| County                  |                            |                                                                  |
| Canaua Tract            | ]                          |                                                                  |
| Country: United States  |                            |                                                                  |
| Barriston -             | -                          |                                                                  |
| Work Phone:             |                            |                                                                  |
| Work Phone Ext          |                            |                                                                  |
| Cell Phone:             | 1                          |                                                                  |
| Email:                  |                            |                                                                  |
|                         |                            |                                                                  |
| Ethnicity:              |                            |                                                                  |
|                         | *Date will auto-           | Submit     Cancel     Add Extende       *Date will auto-populate |

You can press the 'tab' key on your keyboard to move between fields if you prefer.

### **COVID-19 Required fields:**

- Last Name
- First Name
- DOB
- Current Sex
- Is the patient deceased?
- Date of Death
- Street Address
- City
- State
- Zip
- County
- Cell Phone
- Ethnicity
- Race

#### 9/10/2021

#### NEDSS COVID-19 Data Entry

# Patient Tab: Submit Example 3

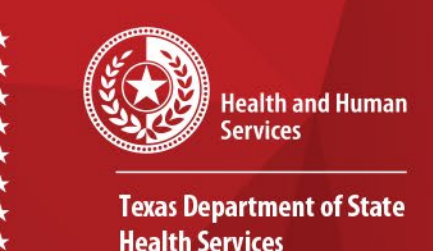

- Although only certain fields are required for data entry, DSHS recommends entering all patient data that is available.
- Once you have completed entering the data, click Submit at the bottom of the page.

| Other                             |               |
|-----------------------------------|---------------|
|                                   |               |
| Retused to answer     Not Asked   |               |
| Unknown                           |               |
| Identification                    |               |
| Type Assigning Authority ID Value |               |
| No Data has been entered.         |               |
| Туре:                             |               |
| Assigning Authority:              |               |
| ID Value:                         |               |
| Add ID                            | D             |
|                                   |               |
| Submit Cancel Add F               | Extended Data |

## Patient File: Add New Event Example 3

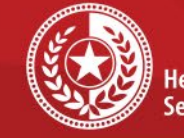

Health and Human Services

Texas Department of State Health Services

- Patient File will open
- Click on 'Events' tab to add a new event.

| Home   Data Entry   Open Inve                                                                                                    | stigations   Reports                  |               |           | Help   Logout                                  | 1                  |
|----------------------------------------------------------------------------------------------------|---------------------------------------|---------------|-----------|------------------------------------------------|--------------------|
| Patient File                                                                                                    |                                       |               |           | User : Katherine Bourne                        |                    |
|                                                                                                    |                                       |               |           |                                                | Print              |
| TestPatient TestPatient   M                                                                                                    | Male   01/01/2001 (20 Years)          |               |           | Patient ID:                                    | 78114962           |
| Summary Events                                                                                                    | Demographics                          |               |           |                                                |                    |
|                                                                                                    |                                       |               |           | Expand A                                       | All   Collapse All |
| Patient Summary                                                                                                    |                                       |               |           |                                                |                    |
| Go to: Patient Summary   O on In                                                                                                    | vestigations   Documents Requiring Re | view          |           |                                                |                    |
| Patient Summary                                                                                                    |                                       |               |           |                                                | Back To Top        |
| Address (Home)                                                                                                    | Cell                                  | No ID Info    | Available | Race<br>Native Hawaiian or Other Pacific Islan | der                |
| Austin, Texas 78758                                                                                                    | 333-333-3333                          |               |           | Ethnicity                                      | dei                |
| Travis County                                                                                                    |                                       |               |           | Not Hispanic or Latino                         |                    |
|                                                                                                    |                                       |               |           |                                                |                    |
| Open Investigations (0)                                                                                                    |                                       |               |           |                                                | Back To Top        |
| Documents Requiring Reviews 100 - 100 - | w (0)                                 |               |           |                                                | Back To Top        |
|                                                                                                    |                                       | Previous Next |           |                                                |                    |
| Summary Events                                                                                                    | Demographics                          |               |           |                                                |                    |

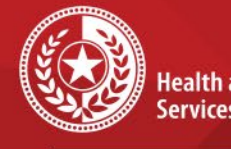

\* \* \*

#### Health and Human Services

Texas Department of State Health Services

### **Events Tab for Example 3**

| Home   Data Entry   Open Investigations   Reports                          | Help   Logout                           | Logout           |  |
|----------------------------------------------------------------------------|-----------------------------------------|------------------|--|
| Patient File                                                               | User : Katherine Bourne                 |                  |  |
|                                                                            |                                         | Print            |  |
| Bob TestPatient   Male   01/01/2001 (20 Years)                             | Patient ID:                             | 78463008         |  |
| Summary Events Demographics                                                |                                         |                  |  |
| Go to: Investigations   Lab Reports   Morbidity Reports   Vaccinations   I | reatments   Documents   Contact Records | All   Collapse A |  |
| Patient Events History                                                     |                                         |                  |  |
| Investigations (0)                                                         | Add New                                 | W Back To Top    |  |
| Lab Reports (0)                                                            | Add Net                                 | Back To Top      |  |
| Morbidity Reports (0)                                                      | Add Net                                 | Back To Top      |  |
| Vaccinations (0)                                                           | Add Net                                 | Back To Top      |  |
| Treatments (0)                                                             |                                         | Back To Top      |  |
| Documents (0)                                                              |                                         | Back To Top      |  |
| Contact Records (0)                                                        |                                         | Back To Top      |  |
|                                                                            | Previous_ Next                          |                  |  |
| Summary Events Demographics                                                |                                         |                  |  |

In the Events Tab, the following records can be added by selecting **Add New**:

- InvestigationLab report
- Morbidity report
- Vaccinations
- •Treatments
- •Documents
- •Contact records

## Add New Lab Report for Example 3

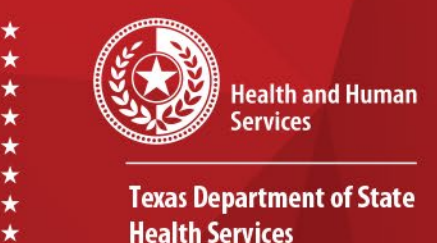

If an Electronic Lab Report is not already present in the Patient File, you can add one manually:

- Select a condition
- Choose 'Novel Coronavirus 2019' from the drop-down menu
- Click Submit key

| Home   Data Entry   Open Investigations   Reports   Help   Logout |                        |  |  |  |
|-------------------------------------------------------------------|------------------------|--|--|--|
| Select Condition                                                  | User: Katherine Bourne |  |  |  |
|                                                                   | Submit Cancel          |  |  |  |
| Please select a condition:                                        |                        |  |  |  |
| Novel Coronavirus 2019                                            |                        |  |  |  |
|                                                                   | Sub tit Cancel         |  |  |  |
|                                                                   |                        |  |  |  |

### **Add New Lab Report Example 3** Continued

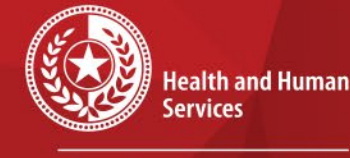

**Texas Department of State Health Services** 

| Add Lab Report                            |                                                         |  |  |  |
|-------------------------------------------|---------------------------------------------------------|--|--|--|
| Bob TestPatient   Male   01/01/2001 (20   | Years) Patient ID: 78463008                             |  |  |  |
| Address: 1100 W 49th St, Austin, TX 78758 | SSN:                                                    |  |  |  |
|                                           | * Indicates a Required Field                            |  |  |  |
|                                           |                                                         |  |  |  |
| Order Information                         |                                                         |  |  |  |
| Facility and Provider Information         |                                                         |  |  |  |
| * Reporting                               | FacIlity: Search - OR - Quick Code Lookup               |  |  |  |
| Reporting Facility S                      | alected:                                                |  |  |  |
| Ordering<br>Ordering Facility S           | Facility: Search - OR - Quick Code Lookup               |  |  |  |
| Same as Reporting                         | Facility:                                               |  |  |  |
| Ordering P                                | rovider: Search - OR - Quick Code Lookup                |  |  |  |
| Ordering Provider S                       | elected:                                                |  |  |  |
| Order Details                             |                                                         |  |  |  |
| * Progra                                  | In Area:                                                |  |  |  |
| * Juris                                   | adiction: Austin HHS Division (City of )                |  |  |  |
| Shared Ir                                 | idicator: 🗸                                             |  |  |  |
| Lab Rep                                   | ST Date:                                                |  |  |  |
| * Date Received by Public                 | Health: 08/18/2021                                      |  |  |  |
| Pregnancy                                 | / Status:                                               |  |  |  |
|                                           | Weeks:                                                  |  |  |  |
| - Test Results                            |                                                         |  |  |  |
| Ordered Test                              |                                                         |  |  |  |
| Ordered Test                              | red Test                                                |  |  |  |
| Accession                                 | Number                                                  |  |  |  |
| Specimen                                  | Source:                                                 |  |  |  |
| Specin                                    | nen Site-                                               |  |  |  |
| Specimen Collection Da                    |                                                         |  |  |  |
| Dationt Status at Specimer Co             |                                                         |  |  |  |
| Patient status at specimen Co             |                                                         |  |  |  |
| Resulted Test                             | Innanism Numeric Ref Banne Ref Banne                    |  |  |  |
| Resulted Test Name                        | Result Units Text Result From To Status Result Comments |  |  |  |
| No Data has been entered.                 |                                                         |  |  |  |
| * Resulted Test:                          | Search Clear                                            |  |  |  |
| Coded Result:                             |                                                         |  |  |  |
| Numeric Result:                           |                                                         |  |  |  |
| Units:                                    |                                                         |  |  |  |
| Γ                                         |                                                         |  |  |  |
|                                           |                                                         |  |  |  |
| Text Result:                              |                                                         |  |  |  |
|                                           |                                                         |  |  |  |
|                                           | ß                                                       |  |  |  |

 Please refer to the COVID-19 Data Entry Guide (DEG) for further description of each variable, found: DSHS NBS Data Entry Guide

\*

#### **COVID-19 Required fields:**

- Reporting Facility
- Program Area •
- Jurisdiction
- Date Received by Public Health
- Pregnancy Status if female •
- Specimen Source
- Specimen Collection Date/Time ٠
- Resulted Test
- Test Result

#### 9/10/2021

## Add Lab Report Example 3

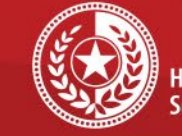

 $\star$ 

÷

Health and Human Services

#### Texas Department of State Health Services

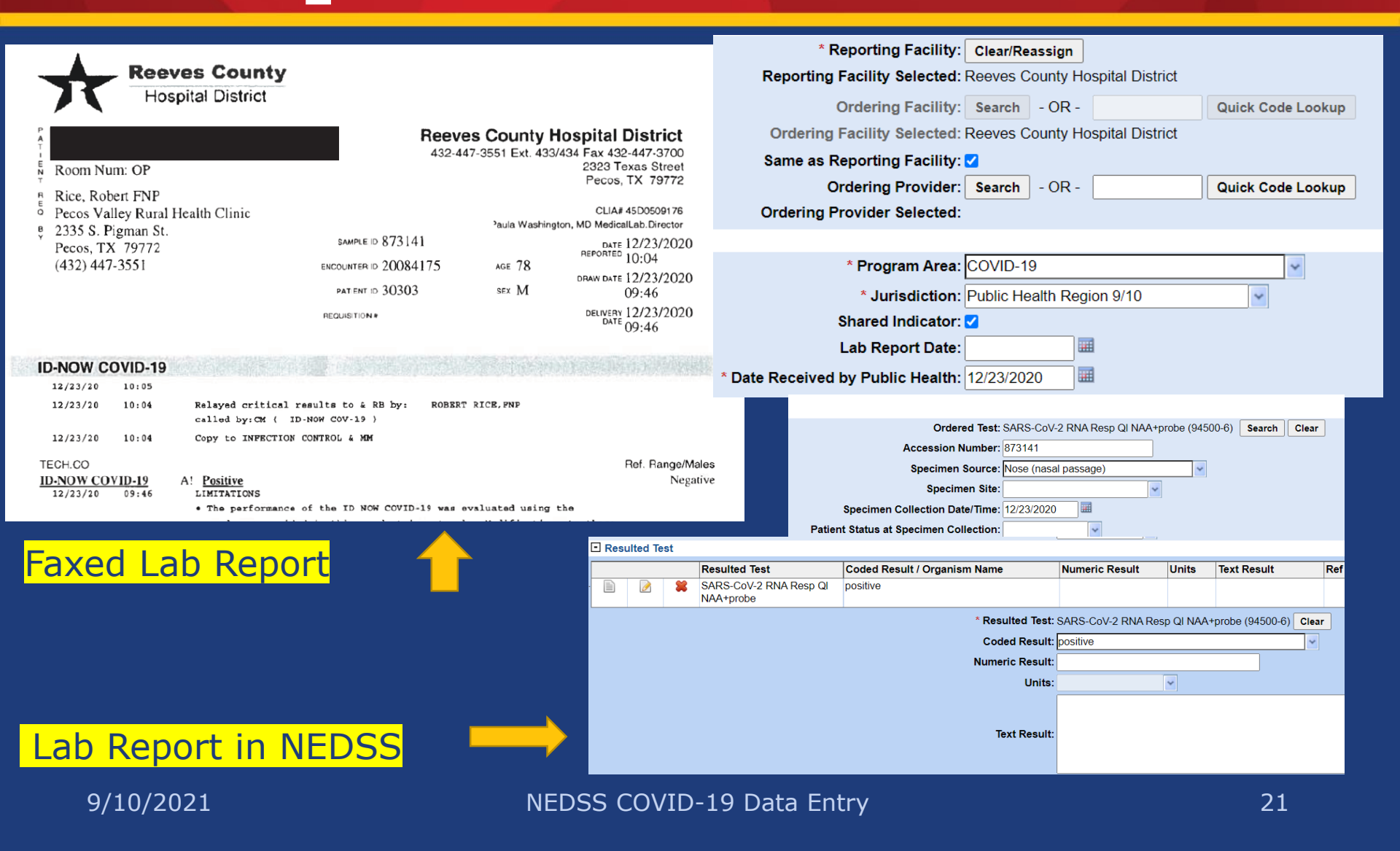

## Add New Investigation for Example 3

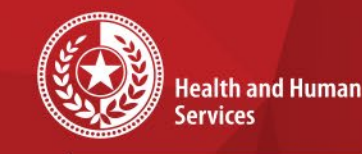

Texas Department of State Health Services

### Move onto creating a new COVID-19 case investigation:

- Select a condition
- Choose 'Novel Coronavirus 2019' from the drop-down menu
- Click Submit key

| Home   Data Entry   Open Investigations   Reports   Help   Logout |   |                        |  |  |
|-------------------------------------------------------------------|---|------------------------|--|--|
| Select Condition                                                  |   | User: Katherine Bourne |  |  |
|                                                                   |   | Submit Cancel          |  |  |
| Please select a condition:                                        |   |                        |  |  |
| Novel Coronavirus 2019                                            | ~ |                        |  |  |
|                                                                   |   | Submit Cancel          |  |  |
|                                                                   |   |                        |  |  |

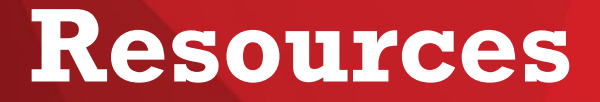

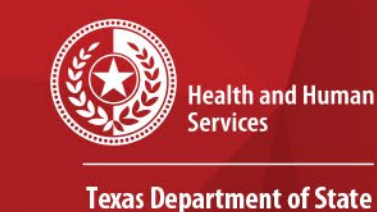

Health Services

\*

\*

\*

#### COVID-19 Public Health Resource Page: https://dshs.texas.gov/coronavirus/public-health.aspx

#### **Disease Reporting & Case Definition Resources:**

- DSHS COVID-19 Variant Case Guidance (PDF, V.1.0, released 3/17/2021)
- DSHS COVID-19 Vaccine Breakthrough Case Guidance (PDF, V.2.0, released 6/10/2021)
- DSHS COVID-19 Reinfection Guidance (PDF, V.1.0, released 3/12/2021)
- DSHS Suspect COVID-19 Case Reporting Guidance (PDF, V.1.0, released 12/11/2020)
- <u>Determining Texas Residency for Immigrants, Refugees, and Detainees</u> (PDF, V.1.0, released 5/26/2020)
- DSHS Case Definition and Investigation Prioritization Guidance (PDF, V.2.0, released 11/01/2020)
- DSHS Epi Case Criteria Guide (PDF, V.2.0, released 11/01/2020)
- DSHS NBS Data Entry Guide (PDF, V.3.0, released 11/24/2020)

# **Contact Info**

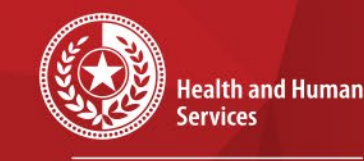

Texas Department of State Health Services

For questions or concerns regarding NEDSS, please contact: <u>NEDSS@DSHS.Texas.Gov</u>

For questions or concerns regarding COVID-19, please contact: <u>EAIDU-coronavirus@dshs.texas.gov</u>